### ADSL подключение. Вариант 1 (Дома один ПК)

Телефонная линия, которая проведена в квартиру, подключена в сплиттер

D-Link

scores degenerate as serious

Протокол ТСР/ІР

настроен вручную.

ADSL Splitter

В настройках модема создан режим BRIDGE. В этом случае индикатор интернет (Internet) не горит и гореть не должен.

#### **D-Link**

**Device Info** Quick Setup Advanced Setup WAN LAN **Quality of Service** Routing DSL Diagnostics Management

#### Wide Area Network (WAN) Setup

Choose Add, Edit, or Remove to configure WAN interfaces. Choose Save/Reboot to apply the changes and reboot the system.

| entore | Edit |
|--------|------|
| •      | Edit |
|        |      |

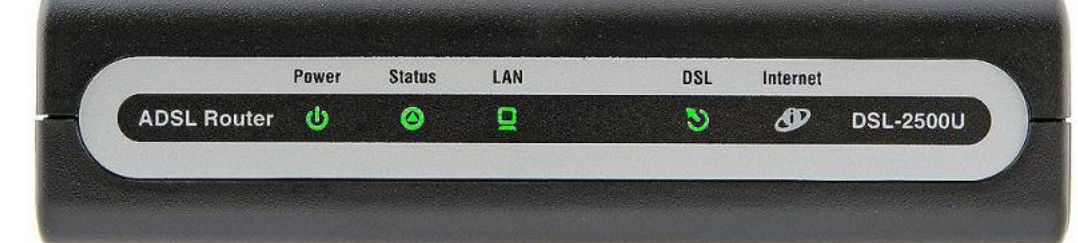

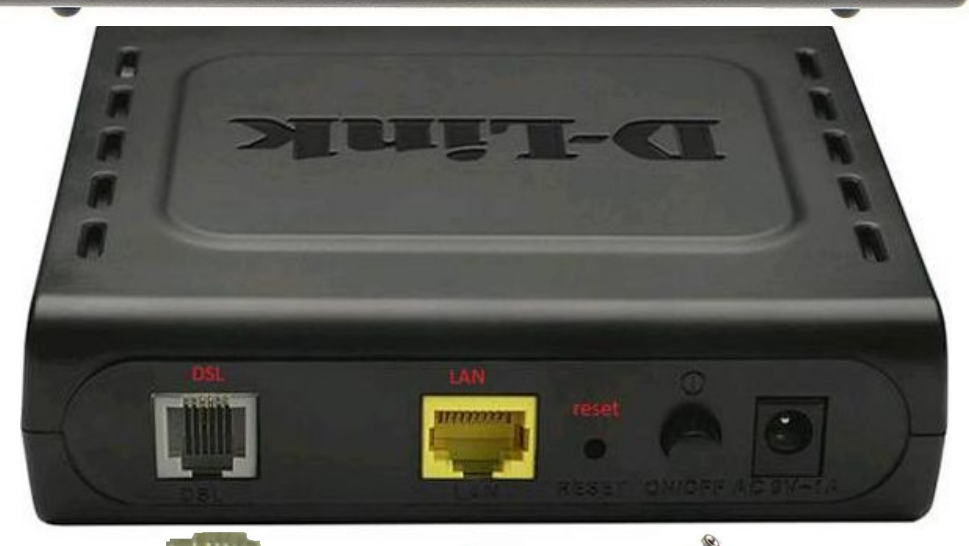

Блок питания

- 0

X

👻 🍫 🛛 Поиск в панели управлени

Для подключения телефонного аппарата и модема к сплиттеру используется обычный телефонный кабель с разъёмом RG-11

🚱 🔵 🗢 💱 « Все элементы панели управления 🛛 Центр управления сетями и общим доступом >

Просмотр основных сведений о сети и настройка подключений

Панель управления домашняя страница

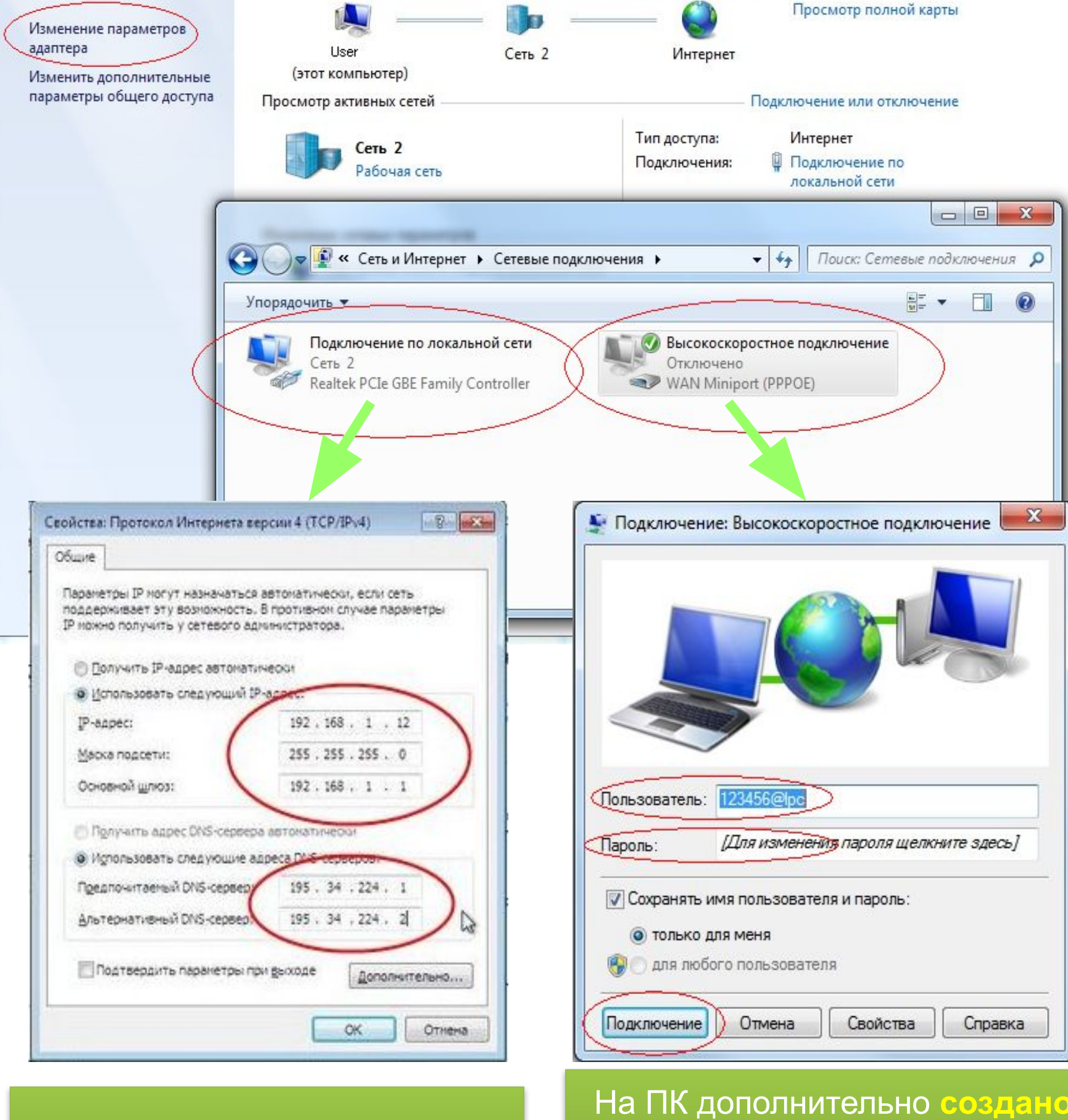

подключение к интернет (Высокоскоростное подключение РРРоЕ) Учётные данные взяты из договора.

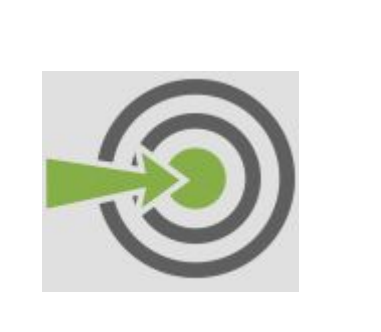

Кабель UTP-5

(Витая пара)

с разъёмом RG-45

используется для соединения

модема с ПК.

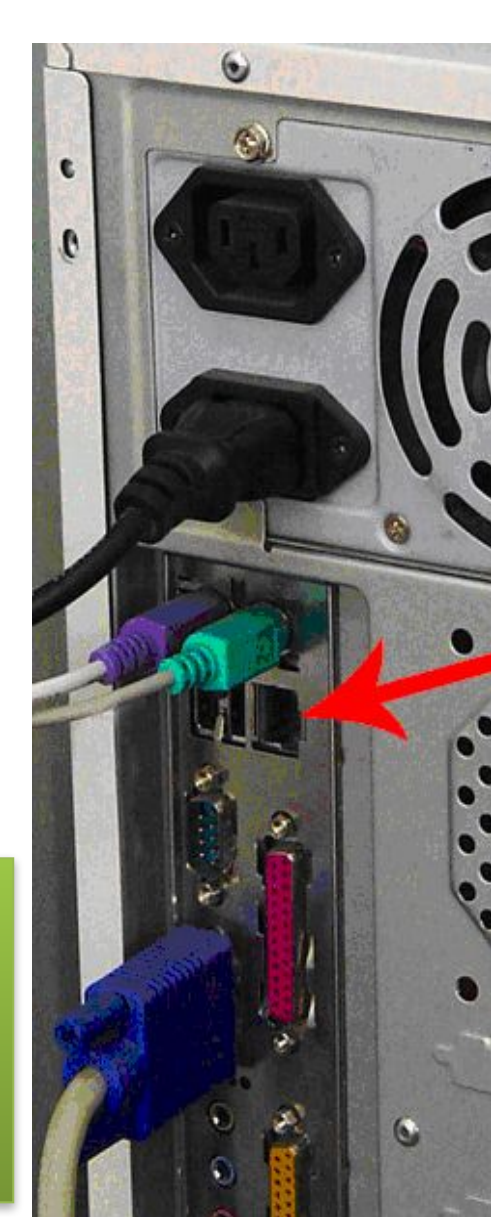

подключить в сеть 220 В.

### ADSL подключение. Вариант 2 (Дома один или несколько ПК)

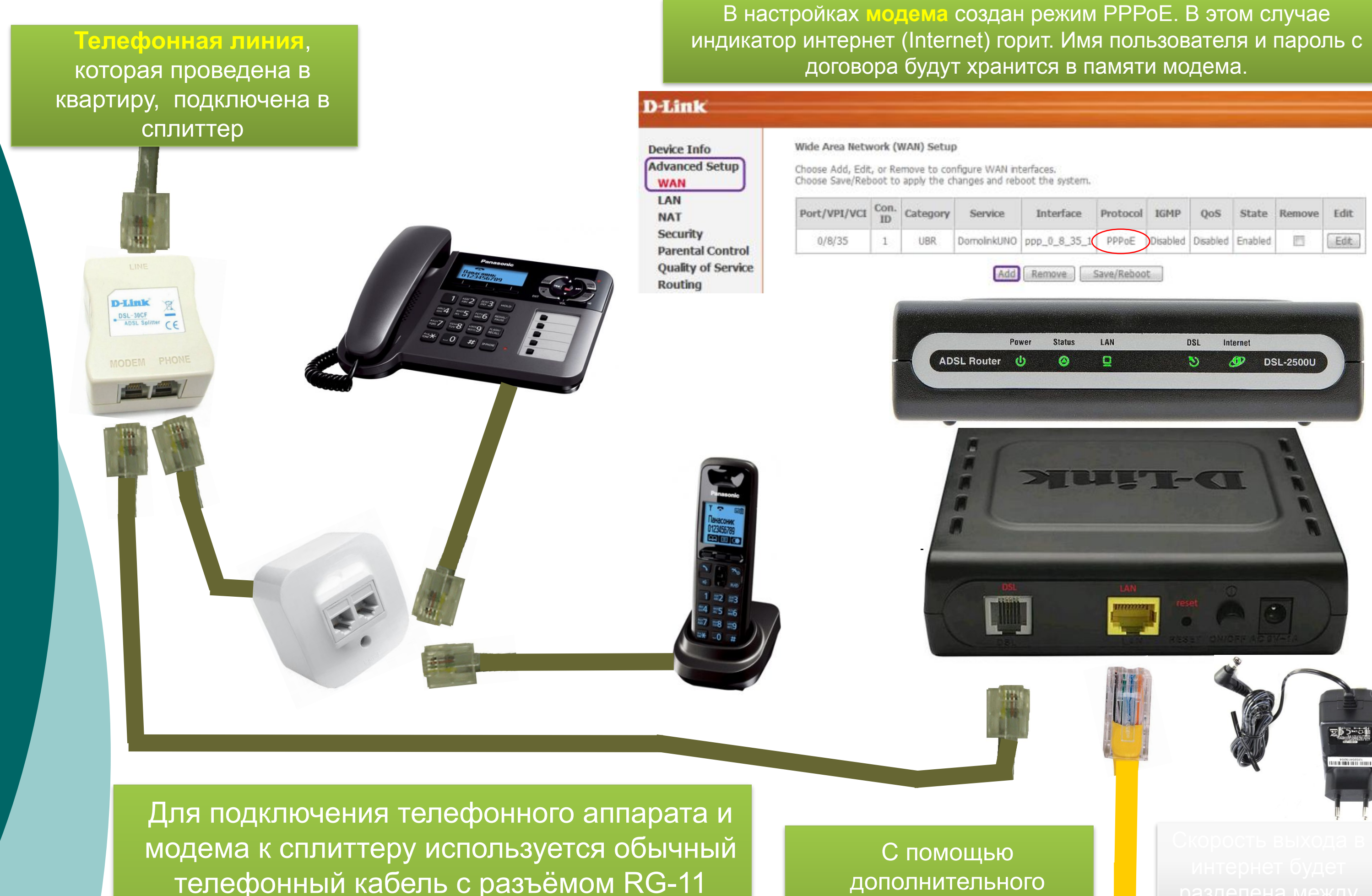

\*с помощью двойных телефонных розеток можно подключать параллельно телефонные аппараты. НО главное условие, чтобы все телефоны были подключены после сплиттера.

| Танель управления -<br>домашняя страница          | Просмотр основных сведений о сети | и и настройка подклю         | чений                                        |                   |
|---------------------------------------------------|-----------------------------------|------------------------------|----------------------------------------------|-------------------|
| Изменение параметров<br>адаптера                  | Царат компенентер)                | Интернет                     | Просмотр полной карты                        |                   |
| зменить дополнительные<br>араметры общего доступа | Просмотр активных сетей           | П                            | одключение или отключение                    |                   |
|                                                   | Сеть 2 Рабочая сеть               | Тип доступа:<br>Подключения: | Интернет<br>Подключение по<br>локальной сети |                   |
|                                                   | С Сеть и Интернет • Сетевые под   | цключения ► 🔫                | Гоиск: Сетевые подключения Р                 |                   |
|                                                   | эпорядочить •                     |                              |                                              | а: Протокол Интер |

устройства Switch (Свитч) можно разветвить интернет на несколько ПК.

Использовать следующий IP

Предпочитаеный DNS-сервер

Альтернативный DNS-серве:

IP-appec:

Маска подсети:

Основной шлюз:

зависимости от их активности.

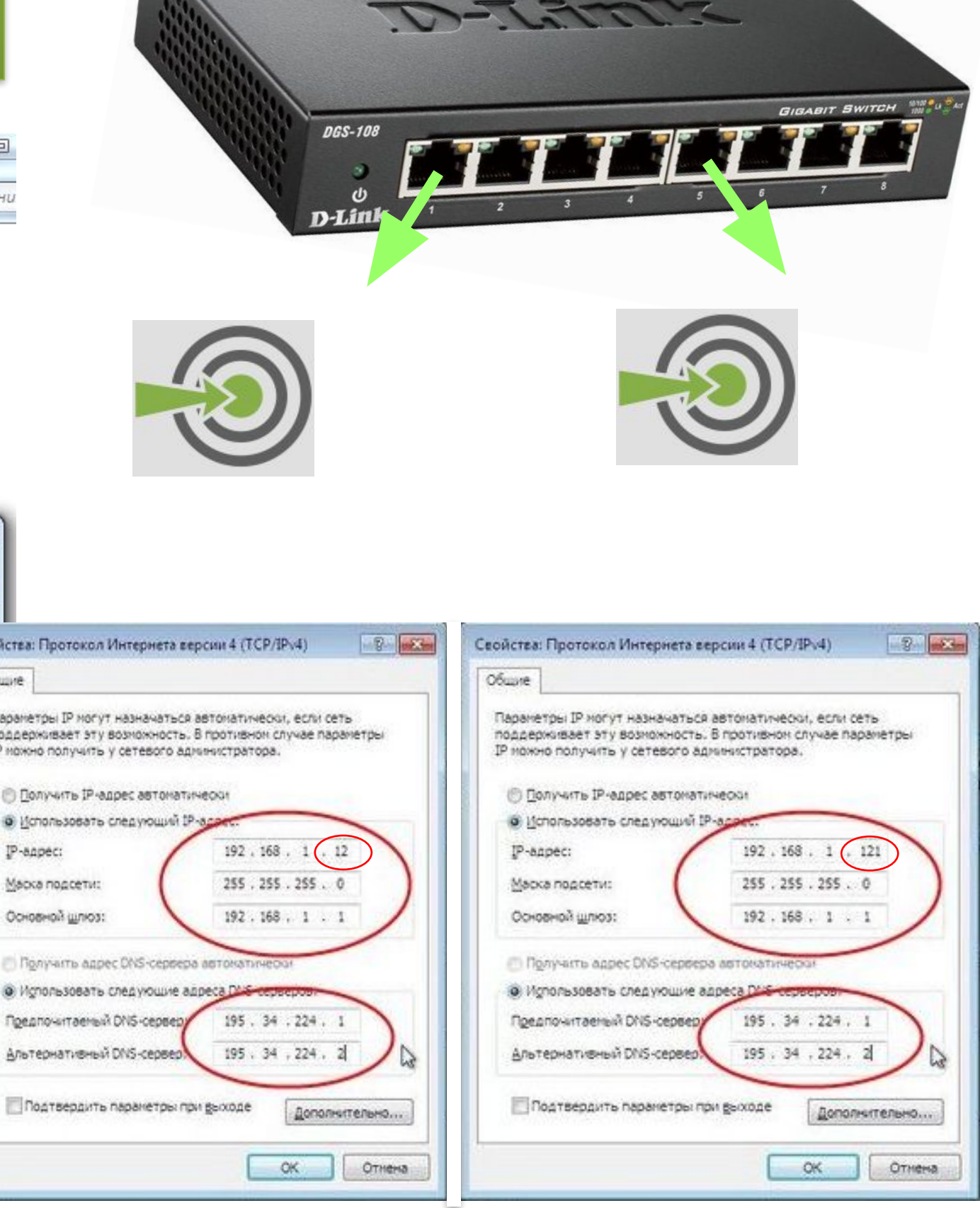

На всех ПК протокол ТСР/ІР настроен вручную. Каждому из компьютеров нужно присвоить разные ІР-адреса. Диапазон последней цифры ІР-адреса от 2 до 254.

#### ADSL / VDSL подключение. Вариант 3 (Использование многопортового модема с Wi-Fi)

Телефонная линия, которая проведена в квартиру, на конце кабеля может установлена телефонная розетка, иногда двойная.

Во второй, свободный разъём на двойной розетке нельзя подключать телефонный аппарат. Телефон подключают после сплиттера.

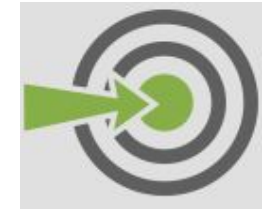

D-Link

К стационарному ПК подключается кабель и настраивается протокол TCP/IP в «Подключении по локальной сети» стандартно по инструкции.

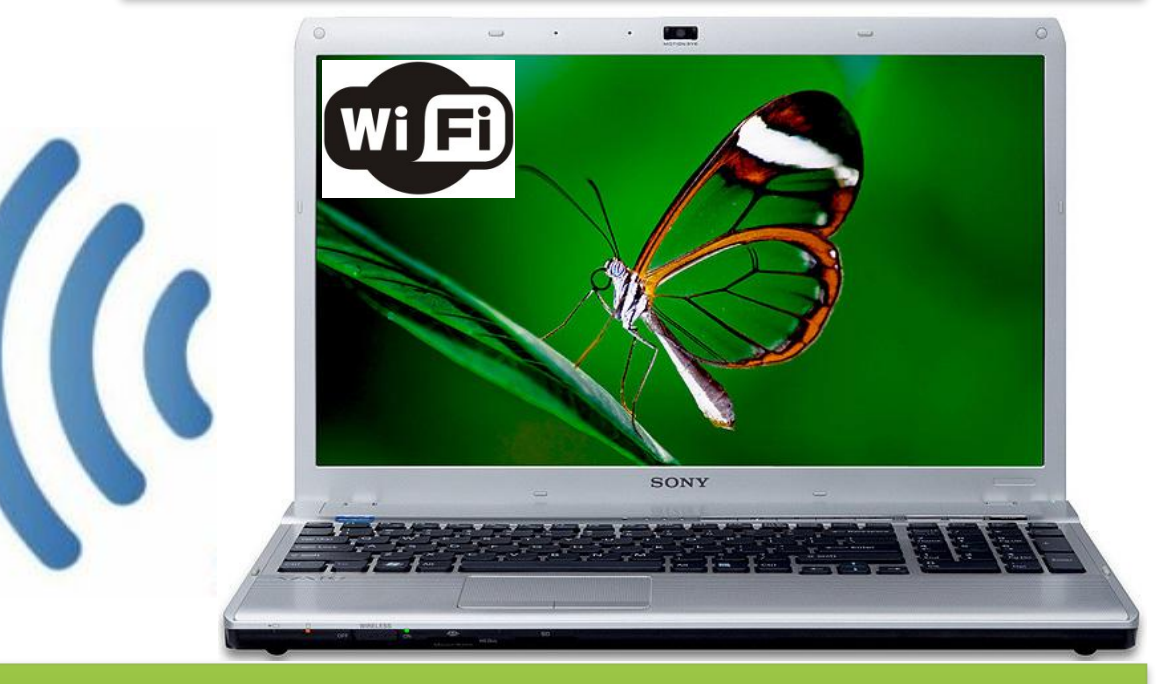

Ноутбук имеет возможность получить выход в интернет через сетевую карту по кабелю или через Wi-Fi. Как правило удобнее использовать беспроводное соединение. \* Нельзя одновременно подключаться по кабелю и по Wi-Fi, из-за

#### гого может возникнуть конфликт сетей

| Текущие подключен                   | ния:          |
|-------------------------------------|---------------|
|                                     |               |
| доступ к инте                       | ернету        |
|                                     |               |
| Беспроводное сетево                 | ре соединение |
| Беспроводное сетево                 | Политронено   |
| Беспроводное сетево<br>INFO-CONTENT | Подключено    |

 Значок беспроводных сетей выглядит так же как индикатор связи на мобильных телефонах. По нему нужно нажать левой кнопкой мыши и тогда выше откроется меню.

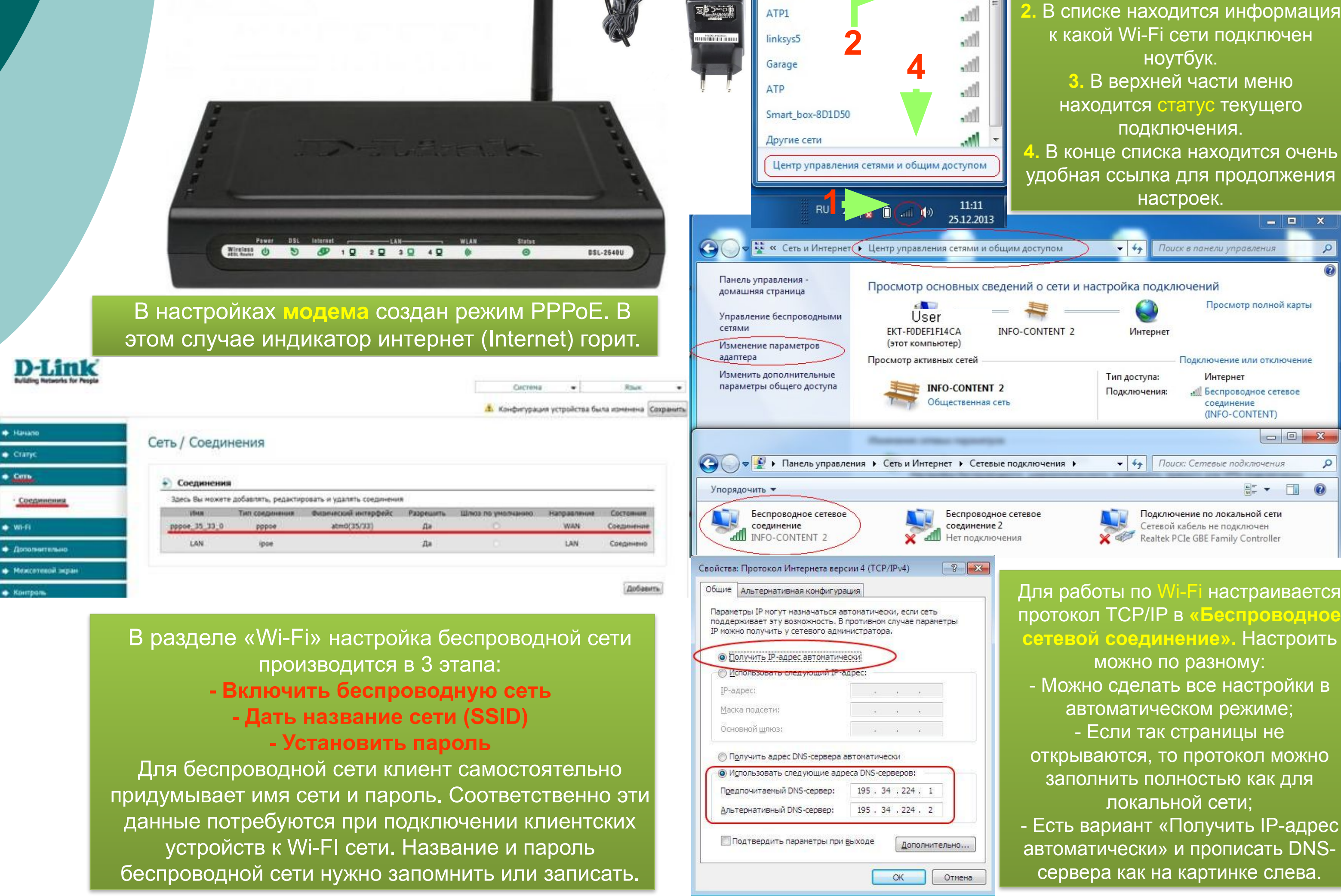

### **FTTx подключение**. Вариант 1 (Дома один ПК)

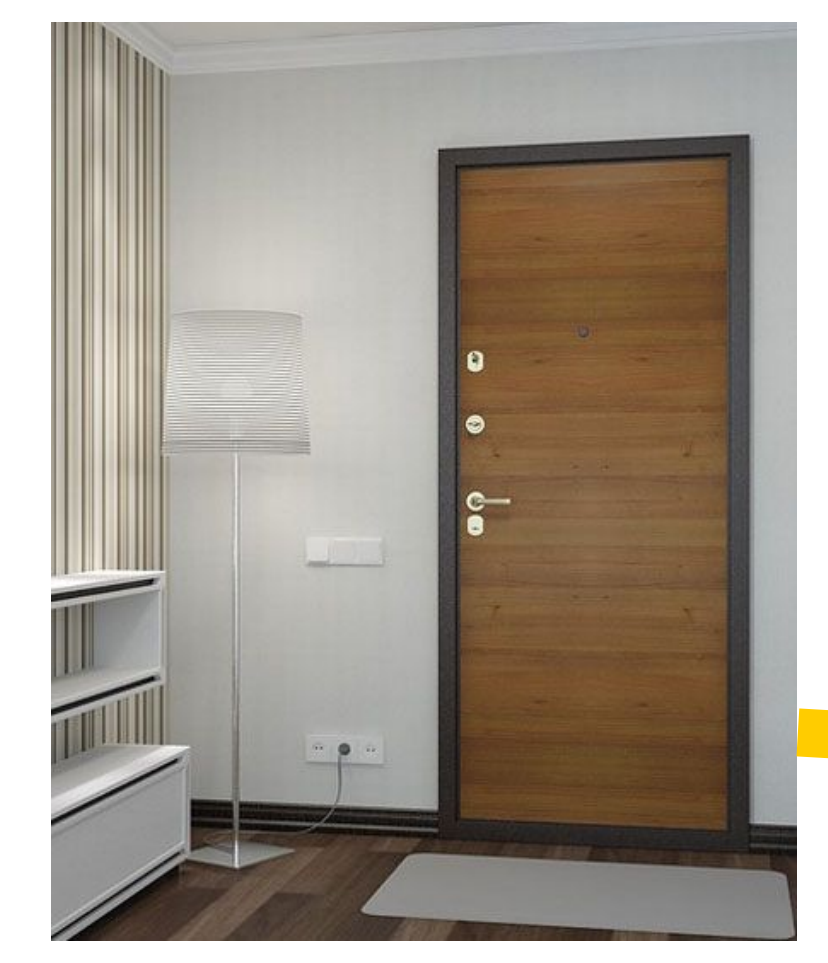

разным. Преимущественно используется кабель серого цвета.

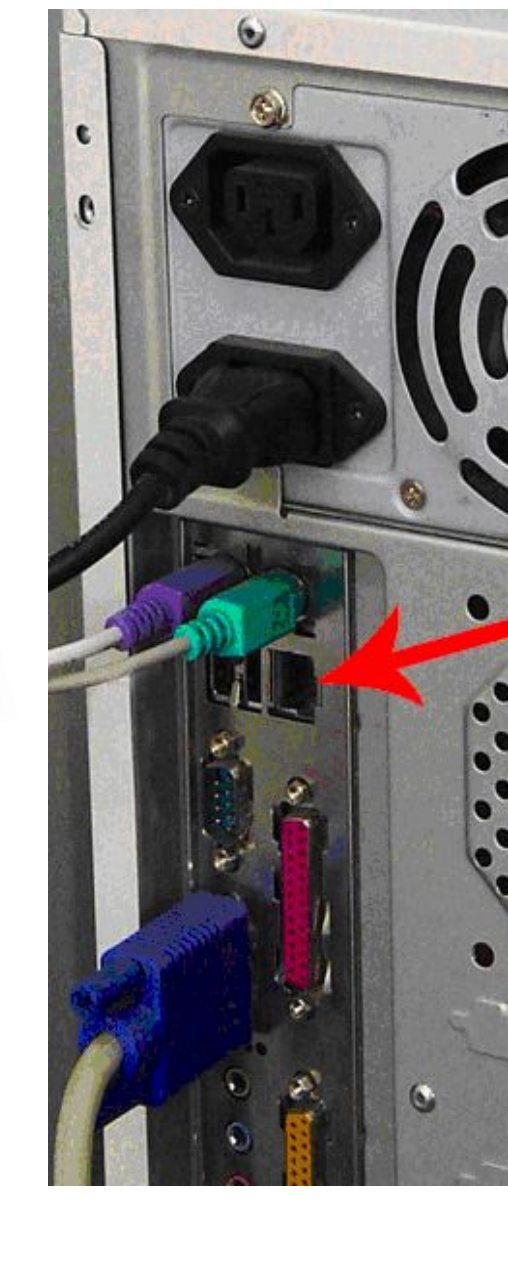

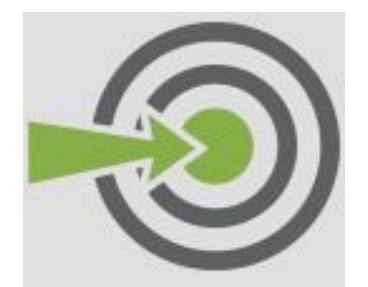

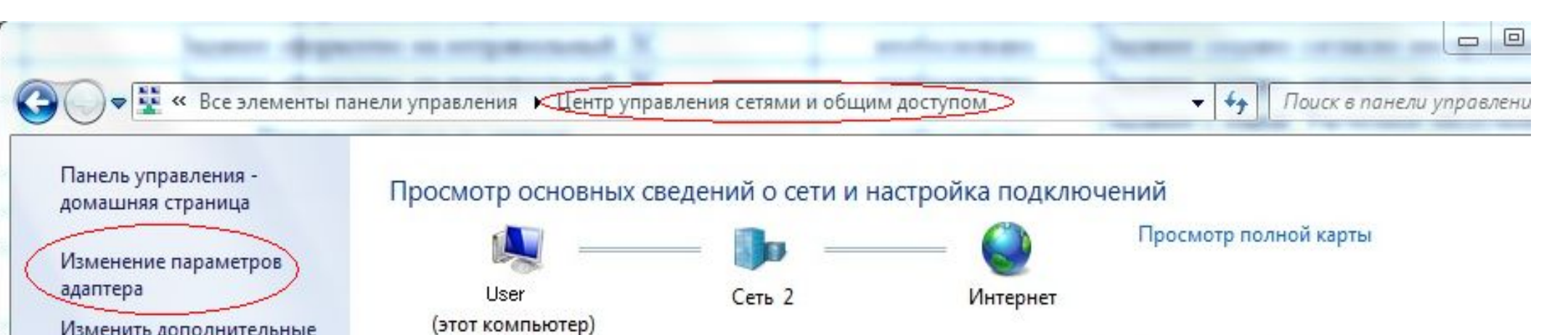

Изменить дополнительные

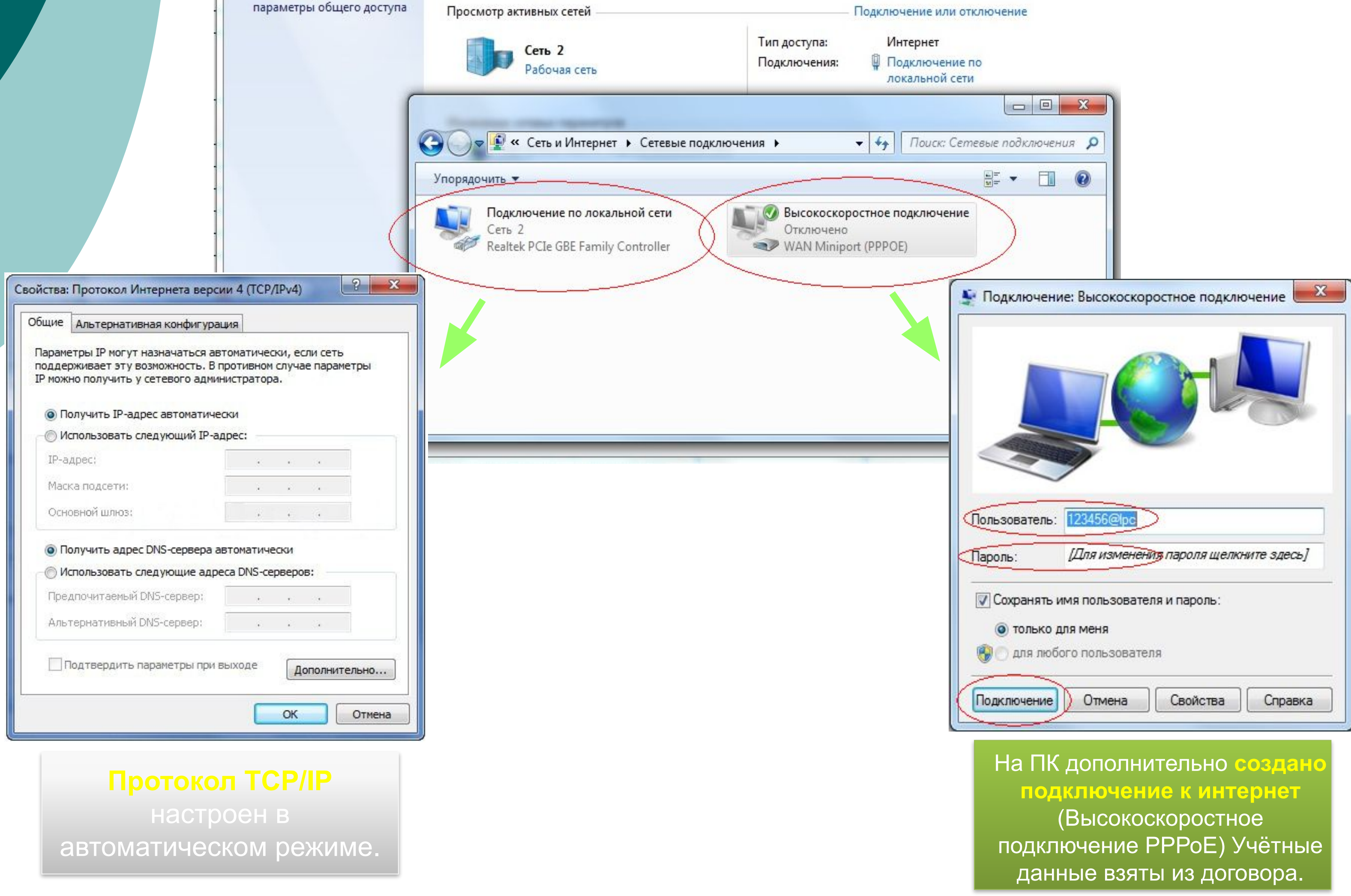

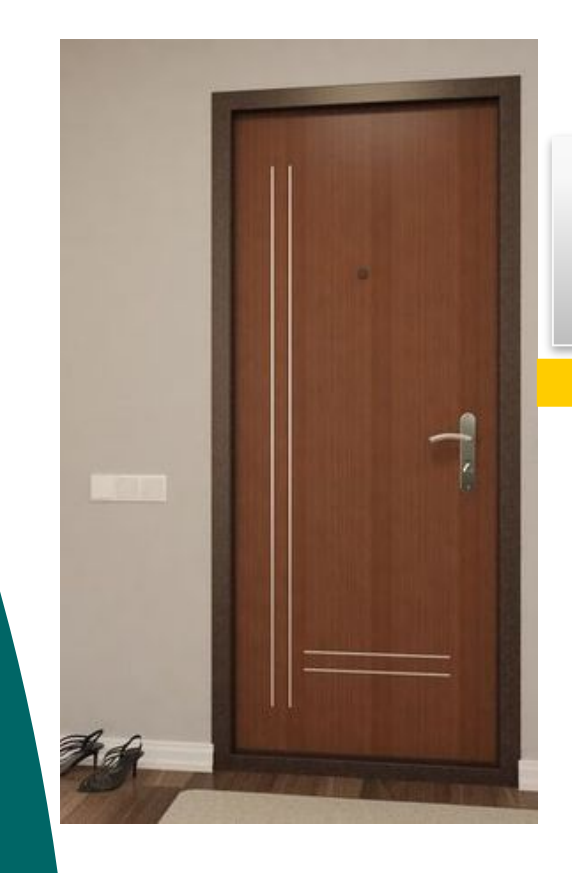

### **FTTx подключение**. Вариант 2 (Дома несколько ПК)

Это может быть роутер или маршрутизатор.

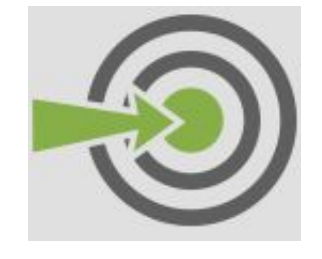

настроен вручную.

Ноутбук имеет возможность получить выход в интернет через сетевую карту по кабелю или через Wi-Fi. Как правило удобнее использовать беспроводное соединение.

\* Нельзя одновременно по Wi-Fi, из-за этого может

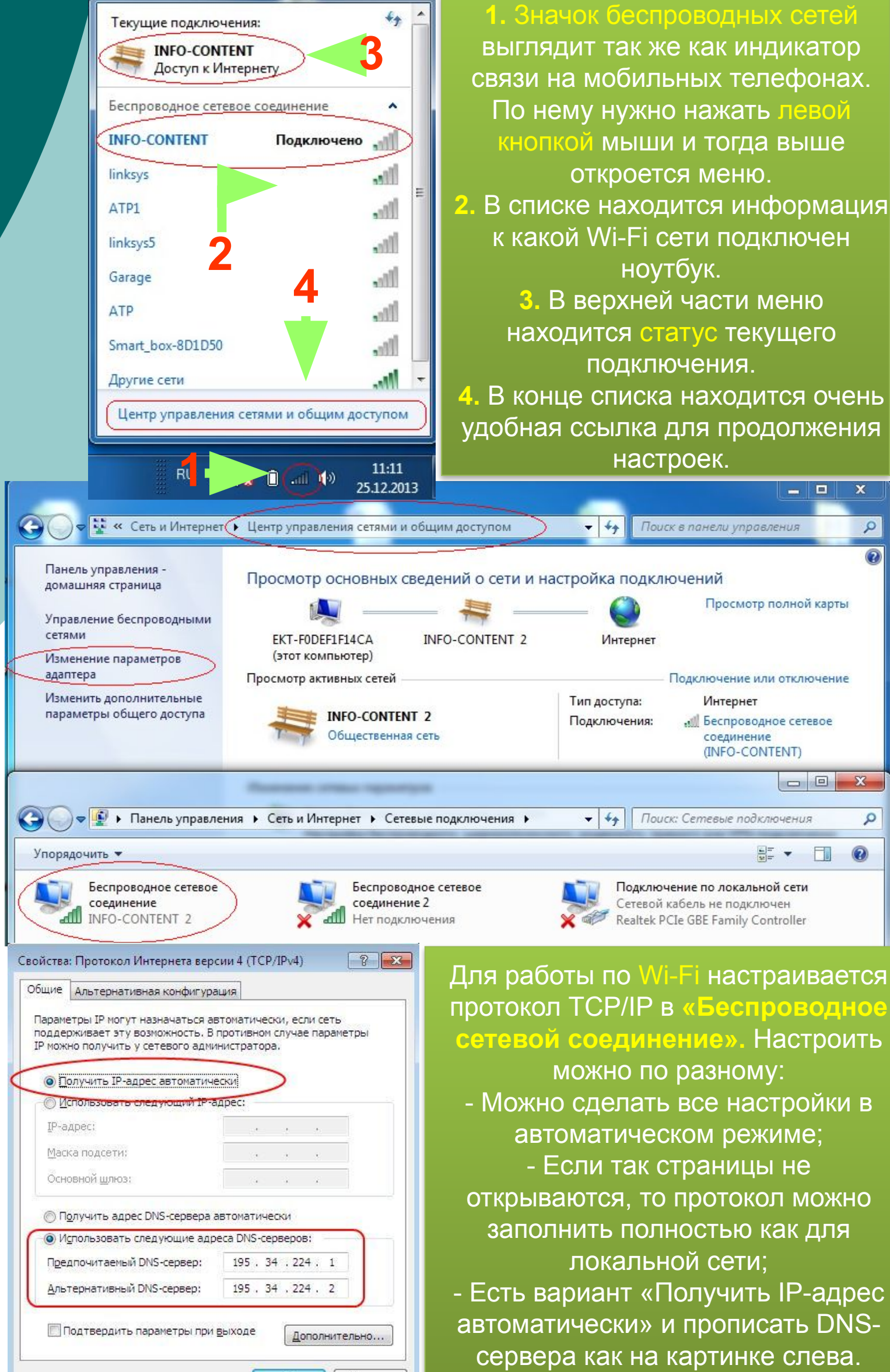

OK

Отмена

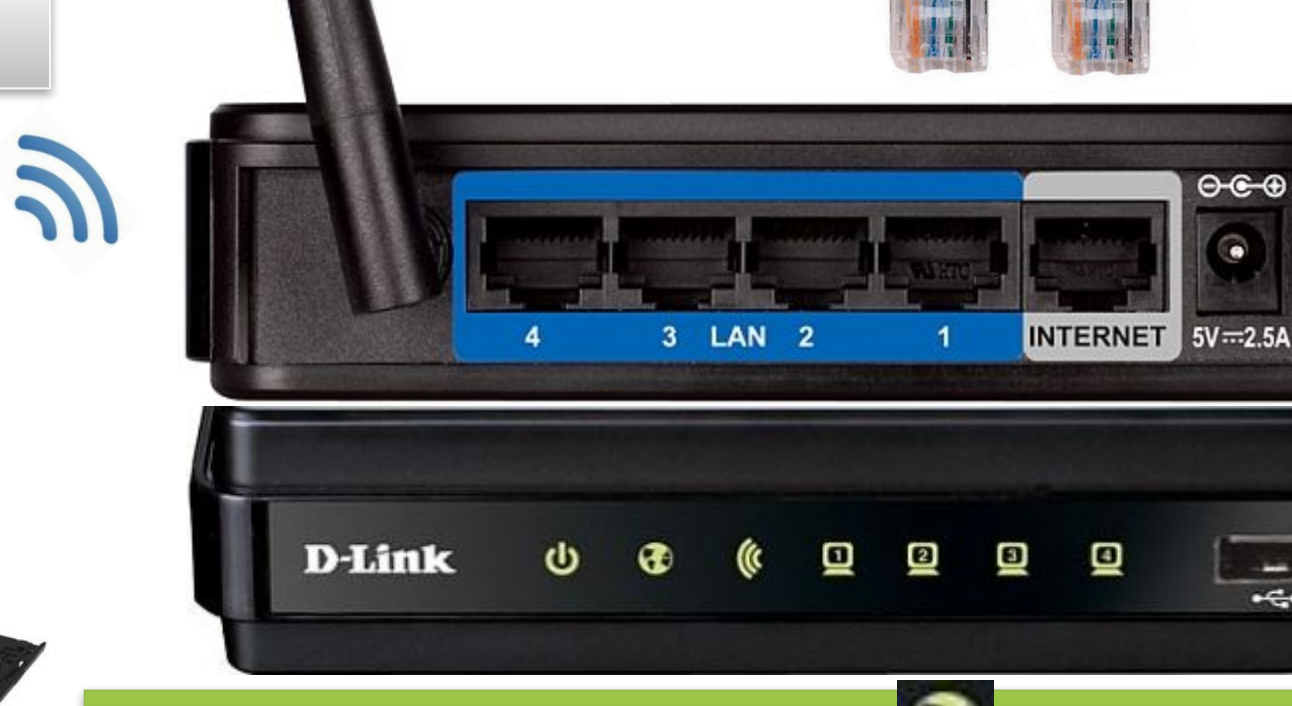

Индикатор интернет (Internet) горит в том случае, если основной интернет кабель, который заходит в квартиру, подключен в порт INTERNET или WAN. В настройках роутера создан режим РРРоЕ.

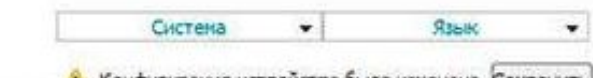

.

RESET

**DIR-620** 

|                  |                                                                           |                                                                                                    |                                                                                                    |                                                                                                    |                                                                                                    | 100                                                                                                    |
|------------------|---------------------------------------------------------------------------|----------------------------------------------------------------------------------------------------|----------------------------------------------------------------------------------------------------|----------------------------------------------------------------------------------------------------|----------------------------------------------------------------------------------------------------|----------------------------------------------------------------------------------------------------|
| Cott / Coon      | WOUND                                                                     |                                                                                                    |                                                                                                    |                                                                                                    |                                                                                                    |                                                                                                    |
| сеть/ соеди      | пения                                                                     |                                                                                                    |                                                                                                    |                                                                                                    |                                                                                                    |                                                                                                    |
| Coonwour         |                                                                           |                                                                                                    |                                                                                                    |                                                                                                    |                                                                                                    |                                                                                                    |
| Здесь Вы может   | Здесь Вы ножете добавлять, редактировать и удалять соединения             |                                                                                                    |                                                                                                    |                                                                                                    |                                                                                                    |                                                                                                    |
| Иня              | Тип<br>соединения                                                         | Физический<br>интерфейс                                                                                                    | Разрешить                                                                                                    | Шлюз по унолчанию                                                                                                    | Направление                                                                                                    | Состояние                                                                                                    |
| LAN              | ipoe                                                                      | Ports: 1,2,3,4,WI-FI                                                                                                    | Да                                                                                                    |                                                                                                    | LAN                                                                                                    | Соединено                                                                                                    |
| pppoe_eth2.2_2   | pppoe                                                                     | Port5                                                                                                    | Да                                                                                                    | <b>*</b> °                                                                                                    | WAN                                                                                                    | Разорвано                                                                                                    |
| WAN              | ipoe                                                                      | Port5                                                                                                    | A                                                                                                    | Ø                                                                                                    | WAN                                                                                                    | Разорвано                                                                                                    |
|                  |                                                                           | /                                                                                                    |                                                                                                    |                                                                                                    |                                                                                                    |                                                                                                    |
| Ставим созданное |                                                                           |                                                                                                    | Добавит                                                                                                    |                                                                                                    |                                                                                                    |                                                                                                    |
|                  | соединение по<br>умолчанию                                                |                                                                                                    |                                                                                                    |                                                                                                    |                                                                                                    |                                                                                                    |
|                  | Сеть / Соединени<br>Здесь Вы может<br>Иня<br>LAN<br>pppoe_eth2.2_2<br>WAN | Сеть / Соединения<br>Соединения<br>Здесь Вы ножете добавлять<br>Иня Тип<br>Иня соединения<br>LAN ipoe<br>pppoe_eth2.2_2 pppoe<br>WAN ipoe<br>CTABU<br>COE,<br>VM | Сеть / Соединения<br>Здесь Вы ножете добавлять, редактировать и ул<br>Имя Тип Физический<br>Имя Соединения интерфейс<br>LAN ipoe Ports: 1,2,3,4,Wi-Fi<br>pppoe_eth2.2_2 pppoe Port5<br>WAN ipoe Port5<br>CTABUM CO3ДАННОВ<br>СОЕДИНЕНИЕ ПО<br>УМОЛЧАНИЮ | Сеть / Соединения<br>Здесь Вы ножете добавлять, редактировать и удалять соеди<br>Иня Тип Физический Разрешать<br>LAN ipoe Ports: 1, 2, 3, 4, Wi-Fi Да<br>pppoe_eth2.2_2 pppoe Port5 Да<br>WAN ipoe Port5 Да<br>CTABUM CO3ДАННОЕ<br>СОЕДИНЕНИЕ ПО<br>УМОЛЧАНИЮ | Сеть / Соединения<br>Здесь Вы ножете добавлять, редактировать и удалять соединения<br>Иня Тип Физический Разрешать Шлюз по<br>унолчанию<br>LAN ippe Ports: 1,2,3,4,Wi-Fi Да<br>pppoe_eth2.2_2 pppoe Port5 Да<br>WAN ippe Port5 Да<br>CTABUM CO3ДАННОЕ<br>СОЕДИНЕНИЕ ПО<br>УМОЛЧАНИЮ | Сеть / Соединения<br>Здесь Вы ножете добавлять, редактировать и удалять соединения<br>Иня Соединения интерфейс Разрешать Шлюз по Направление<br>LAN ipoe Ports: 1,2,3,4,Wi-Fi Да LAN<br>pppoe_eth2.2_2 pppoe Port5 Да WAN<br>WAN ipoe Port5 Да WAN<br>CTABUM созданное<br>СОЕДИНЕНИЕ ПО<br>УМОЛЧАНИЮ |

В разделе «Wi-Fi» настройка беспроводной сети производится в 3 этапа: - Включить беспроводную сеть (раздел «Общие настройки») - Дать название сети SSID (раздел «Основные настройки») - Установить пароль (раздел «Настройки безопасности») Для беспроводной сети клиент самостоятельно придумывает имя сети и пароль. Соответственно эти данные потребуются при подключении клиентских устройств к Wi-FI сети. Название и пароль беспроводной сети нужно запомнить или записать.

#### D-Link **Building Networks for Per** Система Язык \* 🗈 Начало Wi-Fi / Общие настройки 🔹 Статус 🔿 Сеть Включить беспроводное соединение: 🔽 🔹 Wi-Fi MBSSID: Выключено 👻 Общие настройки BSSID: 84:C9:B2:08:0D:EE 👻 Основные настройки Настройки безопасности МАС-фильтр Изменить

### ADSL подключение.

### Сложная схема подключения – модем + роутер.

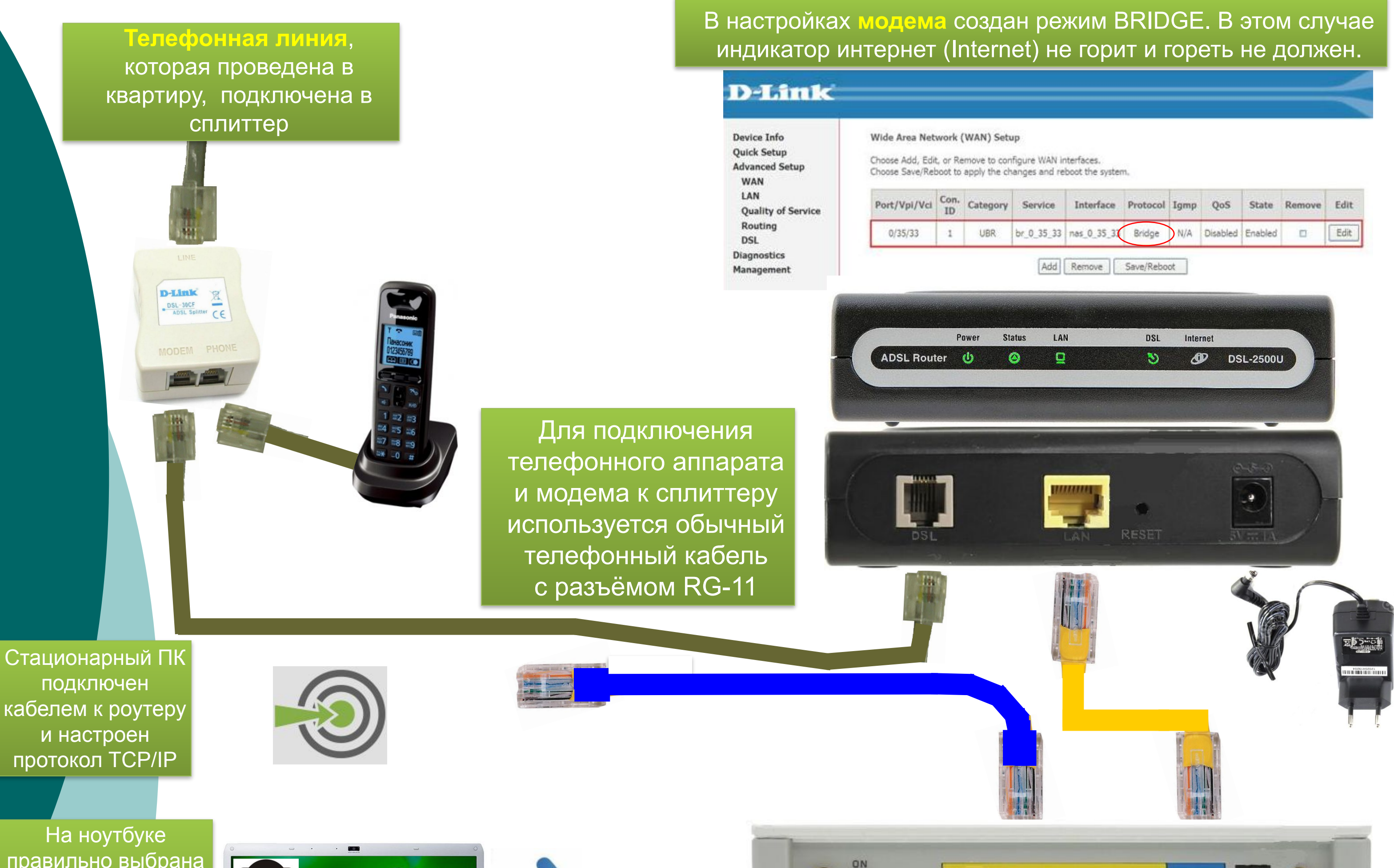

Wi-Fi сеть для подключения и настроен протокол TCP/IP (если требуется)

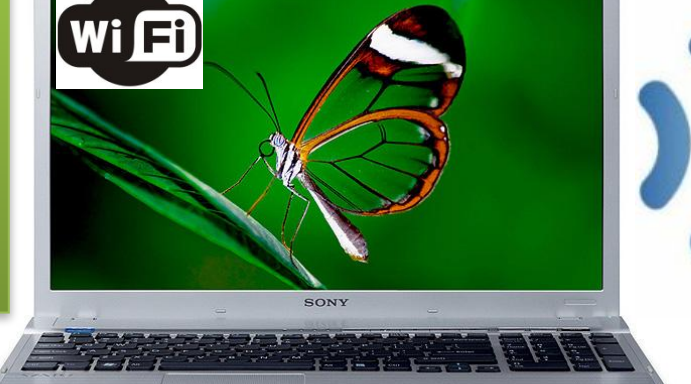

OFF WLAN WPS REBET LAN4 LANS LAN2 LAN1 WAN ROWER

Индикатор интернет (Internet) 🚺 горит в том случае, если

основной интернет кабель, который заходит в квартиру,

подключен в порт INTERNET или WAN. В нашем случае – это

кабель от модема. В настройках роутера создан режим РРРоЕ.

протокол 802.1х, если это требуется для подключения к сети провайдера

сли для подключения к Интернету необходима аутентификация, выберите протокол доступа в Интернет

Авторизация в сети провайдера по протоколу 802.1x

и укажите регистрационные данные, предоставленные провайдером. Можно также активировать

-

Авторизация пользователя

Протокол доступа в Интернет: РРРоЕ

# **ZyXEL**

В разделе «Сеть Wi-Fi» настройка беспроводной сети производится в 3 этапа:

- Включить беспроводную сеть
  - (раздел «Соединение»)
  - Дать название сети SSID (раздел «Соединение»)
- Установить пароль (раздел «Безопасности»)

Для беспроводной сети клиент самостоятельно придумывает имя сети и пароль. Соответственно эти данные потребуются при подключении клиентских устройств к Wi-FI сети. Название и пароль беспроводной сети нужно запомнить или записать.

| ZyXEL                                          |                                                                                                    | _ Маршруты<br>¤-Домашняя сеть | Имя сервиса:<br>Имя концентратора:                               |                                                                             |
|------------------------------------------------|----------------------------------------------------------------------------------------------------|-------------------------------|------------------------------------------------------------------|-----------------------------------------------------------------------------|
| монитор                                        | Настройки безопасности Wi-Fi                                                                                                    | а-Сеть Wi-Fi<br>а-Фильтры     | Имя пользователя:<br>Пароль:                                     | Jser@lpc                                                                    |
| КЕЕNETIC LITE<br>■ Интернет<br>■ Домашняя сеть | К незащищенной точке доступа может подключиться любой желающий, находясь в радиусе ее<br>действия. Если вы не планируете создавать открытую беспроводную сеть, используйте максимальную<br>защиту WPA2. Проверку подлинности Open, Shared или WPA-PSK используйте только при<br>необходимости подключения устаревших устройств, не поддерживающих WPA2. | Выход                         | Метод проверки подлинности: А<br>Безопасность данных (MPPE): П   | Автоопределение 💌<br>Не используется 💽<br>🔽 Получать IP-адрес автоматически |
| ■-Сеть Wi-Fi<br> -WPS<br> -Соединение          | Проверка подлинности: WPA-PSK/WPA2-PSK -<br>Тип защиты: TKIP/AES -                                                                                                    |                               | Размер МТU (1000–1492 байт): 1<br>Размер MRU (1000–1500 байт): 1 | 492                                                                         |
| Безопасность<br>Блокировка<br>Клиенты          | Формат сетевого ключа: ASCII -<br>Сетевой ключ (ASCII): 1234567890<br>ГПоказывать сетевой ключ                                                                                                    |                               | Состояние подключения: П                                         | Подключить Отключить<br>Подключено<br>Использовать как основное соединение  |
| ∎-Фильтры                                      | Применить                                                                                                    |                               |                                                                  | -                                                                           |

🦾 Монитор

Подключение

Авторизация

**KEENETIC LITE** 

- Интернет